第一周

课题: 第1课文字处理初尝试

授课时间:2025 年 月 日

课时说明:一课时

教学目标:

学问与技能:

1.生疏 Word 2003。

2.学会如何在 Word 2003 中输入文字及保存文档。

#### 过程与方法:

把握退出 Word 的基本操作。

### 情感态度与价值观:

培育实践应用力量和创新意识。

教学重点:Microsoft Office Word 2003 工具的基本操作。

教学难点:生疏 Word 窗口,生疏 Word 中的文字输入、文档保存等 基本操作。

教学方法:讲解法·引导法·练习法。

学习方式:合作学习,自主学习。

课型:新授课。

课程资源:电脑。

教学过程:

一、前提测评:

指名同学操作 Microsoft Office Word 2003

二、导入新课:

五一国际劳动节快到了,玲玲手写了一篇赞美爸爸的文章,投 到学校的"新星文学社" ,期望能在五一国际劳动节那天发表,作为一份特殊的小礼物 送给友爱的爸爸。可文学社的小编辑说,文章的内容很好,但是玲玲 递交的手稿不便于文学社对文字进行编辑和排版,建议玲玲交电子 稿。因此,玲玲找到了能进行文本编辑的好帮手——Microsoft Office Word 2003。现在,我们就跟随玲玲一起走进 Word 世界 去体验它的强大功能吧!

Microsoft Office Word 2003 操作。

### 三、教学内容:

#### 1.初识 Word(板书:初识 Word)

【操作演示】启动 Word 2003,通过执行"开头"→"程序" → "Microsoft Office"→ "Microsoft Office Word 2003 "命 令,打开 Word 2003 窗口。假如桌面建立了 Word 2003 的快捷 方式,也可以直接双击桌面的快捷方式来启动哦!

标题栏:从中我们可以了解当前文档的名称。

菜单栏:它显示的是操作菜单,如文件、编辑和视图等。我们可 以通过这些操作菜单执行下一级的操作命令。

常用工具栏和格式工具栏:它以图标按钮的形式显示常用操作 命令,将鼠标移到相应的按钮上,稍停留片刻,就会消灭提示文字。

编辑区:我们可以输入和修改文字、制作表格、插入图片等等。 在编辑区中,我们发觉有一条闪烁的竖线"|",这就是光标。光标所 在的位置称为插入点,用来指示当前操作的位置。

状态栏:从中可以了解当前操作所在的行、列位置及当前的页 码和总页码等信息。

任务窗格:主要包括"开头工作"、"挂念"和"搜寻结果" 等窗格,它可以简化操作步骤,提高我们的工作效率。 2.输入文字(板书:输入文字)

【操作演示】启动 Word 2003,系统会自动新建一个空白文 档。新建文档后,我们会发觉光标在编辑区的左上角位置闪烁,这就 是文字输入的位置了。单击桌面"任务栏"右下角的输入法按钮, 选择一种合适的输入法,将玲玲这篇《踏上爸爸上班的路》的标题 和第一段文字输入 Word 中。

#### 3.保存文档(板书:保存文档)

【操作演示】执行"文件"→"保存"命令,此时将弹出"另存为"对话框,再单击"保存位置"右边的下拉箭头,在下拉列表中选择合适的保存路径,这里我们选择 D 盘中的"玲玲"文件夹。在下方"文件名"框内输入"踏上爸爸上班的路"。单击"保存", 这样我们的文档就保存成功啦!

四、巩固练习:

退出 Word(板书:退出 Word)

【操作演示】文档保存成功后,单击右上角关闭按钮,或者执行 "文件"→"退出"命令,都可以退出 Word 窗口。

**五、课堂小结**:启动 Word 2003,系统会自动新建一个空白文档。新建文档后,我们会发觉光标在编辑区的左上角位置闪烁,这就是文字输入的位置了。

**六、布置作业**:复习本节课的内容

七、板书设计:

第1课文字处理初尝试

初识 Microsoft Office Word 2003 **课后反思:** 

### 其次周

课题: 第2课文档美化初体验

**授课时间**:年月日

### **课时说明**:一课时

### 教学目标:

### 学问和技能

- 1、学会打开指定的文件。
- 2、把握设定文字样式的方法。
- 3、学会给文字添加特殊效果。

#### 过程与方法:

提高同学的文字审美力量和鉴赏力量。

#### 情感态度价值目标:

了解文字样式在文章规范排版中的意义和作用,培育同学的实 践力量、创新力量和自学力量,提高同学的信息处理力量。

教学重点:文字修饰的意义及操作方法。

教学难点:不同的字体格式对表达文档主题的意义和作用。

#### 课型:新授课

教学方法:引导法,讲解法,鼓舞法。

**学习方式**:探究合作学习。

#### **课程资源**:电脑

### 教学过程:

#### 一、前提测评:

指名同学【操作演示】启动 Word 2003,通过执行"开头"→ "程序"→ "Microsoft Office"→ "Microsoft Office Word 2003 "命令,打开 Word 2003 窗口

#### 二、导入新课

(以我们依据不同的需求对房子进行装修作为导入)

问:对于文档,是不是也需要进行美化呢?通过屏幕呈现一个纯 文本格式的文档和经过排版的同一个文档,提问:两者效果的不同 体现在哪些方面?(通过对两个文档的直观比较,较自然地引出了文 字修饰的作用和意义。让同学自由争辩,然后抽几名同学回答,有不 完整之处,老师再进行补充:字的大小、外形以及颜色不一样,另外, 有的文字还添加了着重号和下划线。通过观看、争辩和思考,培育 同学的观看力量、收集信息和分析问题的力量。)

问:这些设置对文档有什么作用?(文档的外观更加秀丽了,并且 经过修饰的文档结构更加清楚,内容更有条理,要表达的主题思想 更加突出了。)

如何才能做到这一点呢?这正是这节课要解决的问题。(切入本课主题)

#### 三、教学内容:

活动1【讲授】

(一)打开文件,设置文字样式

演示如何打开指定的文件和设置标题与正文的文字样式的方 法,然后让同学自主学习操作。

同学依据 P.30-31 "动手做" 的操作步骤进行操作,实时监控、 指导和点评。 活动2【活动】

(二)设置任务,同学自主完成转变字体和字号、转变文字的 颜色、设定文字的字形

老师启发同学打开老师机上的"共享文档"中的"电脑垃圾.docx"文档。(培育同学通过网络猎取学习素材的力量)

点明任务:在文章后面,我给大家设计了四个学习任务。下面我 们就通过完成这些任务来练习有关的操作方法。

任务一:设置文章标题为黑体,文章正文为仿宋体。

点拨:字体的选择要依据文章的需求,如文章标题一般选择黑体,由于它笔画比较粗,字形庄重大方,可以起到强调作用;中同学的教材中的文字一般用宋体,由于它比较庄重、醒目;而学校生的教材中的文字大多使用楷体,由于它模拟了毛笔写字的笔画,格外适合学校生学习写字。

(该步骤使同学不仅学会了如何操作,也知道了为什么要这样操作,从而理解了技术的文化内涵,使所学学问得到巩固和升化。)

任务二:设置文章标题为二号字,正文为小四号字。(提示同学利用"格式"工具栏完成这个任务。)

点拨:文章标题的字号一般要比正文大,就是为了使标题和正 文内容区分开,引起读者的留意,也符合人们的审美习惯。

启发:通过前面设置字体、字号的操作,让同学对设置文字颜色 和字形的操作进行自主学习,完成任务三。学有余力的同学可以尝 试完成任务四。(由于这部分内容与前面的内容基本相像,故通过争 辩性自主学习,培育同学的创新精神和实践力量。)

任务三:操作一,将文章标题设为红色,字形为加粗;操作二,给正 文其次段最终一句话添加下划线。 任务四:给标题中"新的环保隐患"几个字设置阴影,"电脑垃圾"几个字添加着重号。(考虑到同学的个体差异,设计了这个选学任务)鼓舞同学上台演示,尝试使用不同的方法,将任务三的操作过程向全体同学演示。

点拨:将文字加粗、选择比较醒目的颜色、给文字添加下划线 和着重号等,都是为了将文字与其他内容区分开,引起读者的留意, 更好地表达文章的主题思想。

归纳:通过完成前面这几个任务,我们对文档的外观进行了修 饰,现在这篇文章就比较符合排版的规范了。

活动3【活动】

(三)给文字添加效果

通过以上的学习,同学已经把握了文字处理的有关操作方法, 启发同学依据 P.36 的"动手做"的步骤进行,完成阴影、空心、阳 文、阴文等字体效果的处理,实时监控、指导和点评。

让文字动起来

通过以上对文字效果处理的有关操作,激发了同学的学习爱好, 接下来启发同学依据 P.37 的"动手做"的步骤完成文字的移动或 闪烁的动态效果的处理,培育同学自主学习的力量。实时监控、指 导和点评。

#### 四、巩固练习

练习:完成 P.38 练习第 1 题。(鼓舞同学将所学学问都用上,不 要局限于题目中的要求。)(随机选择几件作品向全体同学演示,师 生共同参与评价。既要强调规范排版的重要性,又要留意文档的共 性特征。其目的是巩固所学学问,培育同学的动手力量和综合处理 信息的力量,让同学理解文字修饰的意义,提高同学制造美、观赏美 的力量。)

#### 五、课时小结

通过本课的学习,大家有什么收获?(由同学自己总结、自我建构,老师进行补充)

学习了设置文字格式的方法和美化文档的方法,经过修饰的文 档不但视觉效果增加了,更重要的是文章各部分内容更加分明、主 题更加突出了。

**六、布置作业**:复习本节课的内容

七、板书设计:

### 第2课文档美化初体验

一、打开文件,设置文字样式

二、设置任务,同学自主完成转变字体和字号、

转变文字的颜色、设定文字的字形。

课后反思:

#### 第三周

课题: 第3课文档整齐又美观

**授课时间**:年月日

**课时说明**:一节课

# **教学目**标:

# 学问与技能:

(1)把握设置文字颜色和字形的方法。

(2)学会调整行间距和段落间距。

### 过程与方法:

学会复制和粘贴文字。

#### 情感态度与价值观:

初步培育文档审美的意识。

教学重点:选定操作、转变字体和字号

教学难点:设置文字的颜色、文字加粗、倾斜、加下画线。

课型:新授课

教学方法:引导法,讲解法,鼓舞法。

**学习方式**:探究合作学习。

课程资源:电脑,《桂林山水》、《山行》文件

教学过程:

### 一、前提测评:

设置任务,同学自主完成转变字体和字号、转变文字的颜色、 设定文字的字形

老师启发同学打开教

#### 二、导入新课

同学们,想把文章在变得秀丽一些可以给文字添加颜色、让文字变形。另外,还可以把文章排得整齐美观。我们一起试试吧!

#### 三、教学内容

#### 任务一:设置字体和字号

1)、出示《桂林山水》(已编辑好的文件)师:这篇文档读起来很 舒适吧!你的文档也可以做得假如秀丽,跟我一起做吧!

2)、师:请同学自学教科书第 14 页,设置文档"桂林山水"中 标题和正文的字体、字号。 自学指导:

选定操作的完成状况直接影响课堂作业的完成效率。

A、什么叫选定?在第一个文字左边单击,然后拖动鼠标,指针所 滑过的文字就会被选定,这个操作叫选定。

B、文档中的很多编辑工作都需要先选定文字再执行操作命令, 这也称为"先选定再设置"原则。

3)、老师演示操作步骤:打开文档"桂林山水"。——在标题 "桂"字的左边单击,按住鼠标左键拖动指针到"水"字的右边,标题四个字就被选定。——单击工具栏中的字体并设为"华文楷体",字号为"二号"。——用同样的方法选定正文,把这些段落的字体设为仿宋,字号设为小四号。

4)、订正错误的操作方法。(订正)

任务二:把"桂林山水"中的标题设为褐色,把文中的一些描写山水的字添加颜色。

1)、师:请同学自学教科书第16页设置文字的颜色,完成动手做。

自学指导:

请同学们用工具栏中的工具执行操作,并且观看工具栏里还有 哪些工具?

把鼠标指针放在工具上就会消灭该工具的文字解释。

2)、老师演示

3)、订正错误的操作方法。(订正)

任务三:文字加粗、倾斜、加下画线

1)、师:请同学自学教科书第17页文字加粗、倾斜、加下画线, 并完成第18页动手做。 自学指导:

字体工具栏中的 B、I、U 分别具有什么功能?

2)、老师演示

1、段落间距的意义是什么?

3)、订正错误的操作方法。(订正)

任务四:调整行间距和段落间距

1)、师:什么叫行间距?什么叫段落间距?请大家把书翻到第19 页,把调整行间距和段落间距下面的一段话画下来。

师:请同学自学教科书第19页,调整行间距和段落间距,并完成动手做内容。

四、巩固练习:

A、请同学们观看行距中的 1.0 1.5 2.0 等数字有什么不一 样?

B、请同学们观看行距和段落间距调整的不同点。

2)、老师演示

3)、订正同学错误的操作方法。(订正)

**五、课堂小结**:今日这节课你学会了什么?

**六、布置作业**:请完成 20 页思考与练习

七、板书设计:

第3课文档整齐又美观

任务一:设置字体和字号

任务二:把"桂林山水"中的标题设为褐色,

把文中的一些描写山水的字添加颜色。

任务三:文字加粗、倾斜、加下画线

任务四:调整行间距和段落间距

### 课后反思:

#### 第4周

课题: 第4课艺术标题有共性

- **授课时间**:年月日
- **课时说明**:一节课
- 教学目标:

#### 学问与技能:

1.把握插入艺术字的方法。

2.学习艺术字大小及位置的调整。

3.学会转变艺术字的颜色效果。.

### 过程与方法:

探究艺术字在生活中的需要。

#### 情感态度与价值观:

为我们学习以及生活中奠定美的基础。

教学重点:艺术字的插入与调整

教学难点:艺术字与一般文本的区分

课型:新授课

教学方法:引导法,讲解法,鼓舞法。

**学习方式**:探究合作学习。

**课程资源:**电脑,

教学过程:

#### 一、前提测评

同学们:把"桂林山水"中的标题设为褐色,把文中的一些描写 山水的字添加颜色。

#### 二、导入新课

活动1【导入】激趣导入

课件出示:手绘手抄报和电子版手抄报(同学们见过街上的海 报或者宣扬栏吗?想不想将自己设计的手抄报也变成电子版的?)

课件显示:优秀电子板报观赏,并思考用到了哪些元素?

同学汇报:插入图片、插入文本框、插入艺术字...

同学总结电子板报的设计流程,为后续的文档设计做铺垫。

课件出示:各式各样的艺术字体(我们总宠爱将手抄报的标题 换个颜色或者放大字号,那么同学们看看这些字体有什么特殊 的?)(指名同学汇报)

引出课题:奇特奇特的艺术字

出示课题,板书。

#### 三、教学内容

活动 2【活动】疑点探究

文档出示:辨别艺术字与一般文本,引起质疑,同学初步生疏艺 术字,并谈及感受。通过同学质疑来讲解艺术字于一般文本的区分: 艺术字在文档中以图片的形式存在。

老师初步演示:

单击菜单[插入]-[图片]-[艺术字],弹出"艺术字"库。

选择一种"艺术字"式样,单击[确定],弹出"艺术字"对话框。

输入艺术字的内容"艺术字",选择适当的字体、字号,按[确定]。 选中艺术字,上面有 8 个尺寸控点,拖动把握点可以调整艺术字的 大小、外形。

小技巧:假如对插入的艺术字的颜色、字体、外形等不满足,还可以对它进行调整,可以换成不同效果的艺术字。

课件出示:请同学们打开桌面上的"标语"文档,将里面的一条 标语设计成你宠爱的样式。体验艺术字与一般文的区分!

同学上机操作,初步感受。

同学谈及自己对艺术字的生疏并将自己插入的艺术字提交到 服务器,老师呈现。

活动 3【讲授】微视频学习艺术字

课件呈现:讲解艺术字的微视频

微视频的内容:

编辑艺术字的常用方法:

双击艺术字,打开编辑"艺术字"窗口。修改艺术字的内容、 字体、字号。

选定艺术字,此时,"艺术字"工具栏将自动显示。在工具栏中 选择"字形"、"环绕方式"、"颜色和线条"等操作。

移动艺术字的位置转变颜色:

当鼠标指针移到艺术字,指针变成"四向箭头"时,按住鼠标 左键将文本框的位置任意移动。

假如在艺术字上单击鼠标右键,选择快捷菜单中的[设置艺术 字格式],就可调整艺术字的大小、位置、线条色和填充色等操作。

#### 四、巩固练习

活动4【练习】同学大显伸手

任务驱动:谁是电脑行家,抓紧试试吧!以桌面上文件夹中的《小 儿垂钓》或《桂林山水》为例,试着将标题变成艺术字,增加文章的 美观性。还可以加入其他你宠爱的元素进行设计。

同学操作 10 分钟,并提交作品。

同学作品呈现,生生评价。

#### 五、课堂小结

活动 5【活动】总结

老师和同学一起总结本节课内容,同学谈其收获。

### 六、布置作业

选择一种"艺术字"式样,单击[确定],弹出"艺术字"对话框。

输入艺术字的内容"艺术字",选择适当的字体、字号,按[确定]。 选中艺术字,上面有 8 个尺寸控点,拖动把握点可以调整艺术字的 大小、外形。

### 七、板书设计

第4课艺术标题有共性

活动1【导入】激趣导入

活动 2【活动】疑点探究

活动 3【讲授】微视频学习艺术字

活动4【练习】同学大显伸手

### 课后反思:

第5周

### 课题: 第5课文中配图要恰当

- 授课时间:年月日
- **课时说明**:一节课

### 教学目标:

#### 学问与技能

把握将文件中的图片插入到 word 文档的方法

### 过程与方法:

图文并茂的修饰文档,感受其中的乐趣

### 情感态度与价值观

在学习中熬炼同学的探究力量和审美力量

教学重点:插入图片并调整图片的大小

教学难点:转变图片的位置

课型:新授课

教学方法:引导法,讲解法,鼓舞法。

**学习方式**:探究合作学习。

#### **课程资源:**电脑,

教学过程:

一、前提测评

选择一种"艺术字"式样,单击[确定],弹出"艺术字"对话框。

输入艺术字的内容"艺术字",选择适当的字体、字号,按[确定]。 选中艺术字,上面有 8 个尺寸控点,拖动把握点可以调整艺术字的 大小、外形。

# 二、导入

活动1【导入】

老师:同学们,上节课我们生疏了 word 这个软件,并在 word 中编辑了一首童谣, 现在我来打开几个童谣作品,同学们看看和上 节课编辑的童谣有什么不同 呢? 同学:多了图片,看着好秀丽! 老师: 是的,给童谣加上图片就显得更丰富更秀丽了,是不是很想学习给 童谣加 上图片的方法呢?那我们就来给童谣加上图片。引出课题 ——在 word 中插 入并设置图片。那在 word 中该怎样插入图片 呢?老师现在就教同学们在 word 中插入图片,同学们要集中精力 了,留意看老师的操作。

#### 三、教学内容

#### 活动2【讲授】讲授

 美化文字及插入图片 操作步骤:第一关同学自己动手操作 美化文字。其次关借助微视频学习如何插入一张图片。首先把 光标放在你要插入图片的位置,我们把光标放在童谣的后面;然 后 在菜单中找到"插入" → "图片" → "来自文件" 命令,点击 "来 自文件"选项,弹出一个"插入图片" 对话框。在这里可以 找到你要插入的图片。在对话框中选取相关的磁盘、文件夹,找到 图片。我的图片放在桌面上的,找到对话框中左边的"桌面"图标, 用鼠标的左键单击一下它,再到对话框的右边找到图片并选中它, 然后单击右下角的"插入"按钮。现在同学们看在文字的下方是 不是有图片了。2、设置图片大小 老师:我们来看它是怎样变小的? 用鼠标的左键单击图片将图片选定,图片的 四周就会消灭一个选 定框,同学们数一下选定框的四周消灭多少个黑色 的"控点"呢? 同学:8 个。 老师:同学们真聪慧。现在把鼠标指针指向这些"控 点",会变成不同方向的小 箭头。我用鼠标指针向外拖,看一下图 片会怎么样? 同学:图片变大了 老师:那我把指针向内拖呢? 同学:图片变小了 老师:我们要把这张图片变小,是向内拖还是 向外拖? 同学:向内拖。 老师:对,同学们很聪慧,一学就会。假如想 同比例地调整图片的高度和宽度,最好使用选定框四个角的箭头, 看看老师的操作,是不是高度和宽度都变 了。现在我们把图片调到 相应的大小。

活动3【活动】活动

3、调整图片位置——设置"文字环绕" 老师:假如我们想任 凭的移动图片,把它放在童谣的右边,我们选定图片后并拖 动鼠标, 是不是不能放在童谣的右边,该怎么办呢?那就要为图片设置恰 当 的"文字环绕"方式。选定图片后,单击鼠标的右键,弹出"设置对 象 格式"的对话框,找到"版式",为图片选择"衬于文字下方" 即可。文 字环绕方式有这几种方式,他们都有什么区分呢?其它的 作用留给同学们 自己去争辩。 同学探究:除了老师演示的这几种 环绕方式,看看其他的"环绕方式"和老师讲 的有什么不同?同学 们动手操作试一下。

四、巩固练习

活动4【练习】练习

同学动手操作(作业) 请同学们打开 E 盘,找到"文字素材"文 件夹,任选一篇童谣打开,进行格式设置。1、页面:纸型:A4,边距:上 下左右都 2 厘米,方向:横向 2、标题:初号、黑体、居中 3、正文: 三号、楷体、居中 4、图片:衬于文字下方,大小位置合理 5、保存 作品,关闭 Word,提交作业

五、课堂小结:

同学们通过这节课的学习你们学会了什么?

六、布置作业:

进行格式设置。 1、页面:纸型:A4,边距:上下左右都 2 厘米,方向:横向 2、标题:初号、黑体、居中。

七、板书设计:

第5课文中配图要恰当

1.美化文字及插入图片 操作步骤: 第一

关同学自己动手操作美化文字。

课后反思:

第6周

### 课题: 第6课丰富多彩文本框

- **授课时间**:年月日
- **课时说明**:一节课

### 教学目标

### 学问与技能

学问目标:生疏文本框,知道文本框的作用和使用方法。

### 过程与方法

力量目标:学会在 Word 中插入文本框;能够调整文本框的位置和大小,把握文本框的格式设置方法。

#### 情感、态度、价值观:

促进同学自主探究力量的提高;激发同学的学习热忱和创新热忱,使同学在学习中得到乐趣。

教学重点:插入文本框的方法与步骤,文本框的调整

教学难点:文本框格式设置;在实际创作中娴熟的插入文本框以及 对它的格式进行简洁设置。

课型:新授课

教学方法:引导法,讲解法,鼓舞法。

**学习方式**:探究合作学习。

**课程资源:**电脑,

教学过程:

#### 一、前提测评

同学动手操作(作业) 请同学们打开 E 盘,找到"文字素材"文件夹,任选一篇童谣打开,进行格式设置。1、页面:纸型:A4,边距:上下左右都2厘米,方向:横向2、标题:初号、黑体、居中3、正文:三号、楷体、居中4、图片:衬于文字下方,大小位置合理5、保存作品,关闭 Word,提交作业

#### 二、导入新课

活动1【导入】

1、课前播放: PPT(《春晓》、《琵琶行》、《泊船瓜洲》 三首古诗制作的 PPT 动画)

2、提问:还没上课的时候,同学在大屏幕上看到了什么?

3、老师讲授:你们观看得真认真,这几首古诗和我们接下来要做的"填字玩耍"有很大的关系,先请同学们自己来玩一玩这个玩耍。

填字玩耍内容:

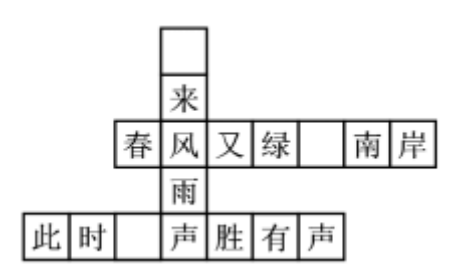

4、同学操作(老师记录下完成的同学)

设计意图:在还未上课的时候,利用 PPT 的播放,一方面吸引同学的留意,另一方面,幻灯片的内容与接下来的"填字玩耍"有关,相当于一个小小的提示,防止同学在想古诗内容上花费太多的时间。

#### 三、教学内容

活动2【活动】一、插入文本框

1、提问:时间到!(把握机器)老师发觉很多同学没有完成任务, 你遇到了什么问题呢?

2、老师讲授:下面我们请完成了填字玩耍的同学,来说说他是 怎么操作的?

3、指名同学汇报操作方法

4、文本框的插入

1)假犹如学没有消灭文本框插入的操作

a、老师讲授:利用空格和回车,还有艺术字的方法都能够完成 这个玩耍,这些是我们曾经学习过的,今日老师要教大家一种新的 操作方法,请同学们睁大眼睛、认真观看老师的操作过程。

b、老师演示操作:

菜单栏——插入——文本框——横排(竖排)

c、师生互动:请几位同学来描述一下老师刚刚的操作过程。

2)假犹如学消灭文本框插入的操作

a、老师讲授:利用空格和回车,还有艺术字的方法是我们曾经 学习过的,而这位同学接受了一种新的方法完成玩耍。我想请他来 当当小老师,演示一下这种新的操作方法。

b、同学演示,并叙述操作过程

5、小结:刚刚老师(同学)演示的操作,就是我们今日要学习的内容——文本框。(板书:文本框)

6、提问:插入文本框关键的操作有几步?哪几步?【(同学回答, 老师板书:插入:菜单栏——插入——文本框——横排(竖排)】

7、老师讲授:了解了方法之后,同学们就自己动手来试一试吧! 使用插入文本框的方法,来将填字玩耍完成,做得快的可以挂念一 下其他的同学。

8、同学操作

设计意图:设计的"填字玩耍"是为了让同学患病到"字填不 进去",或者"很难调整到正确位置"这两个问题。自然会引出"怎 样解决这个问题"的思考,同时也体现出了文本框的优点,即,为一 个独立的部分,且可以通过鼠标的拖动来便利的移动位置。但是解 决问题的方法,不仅只有使用"文本框",还有艺术字和空格回车的 调整方法,因此在教学前对这两种状况都进行了预设。通过让同学 来描述老师或者同学的操作,加深同学对文本框插入方法的印象。

活动3【活动】二、文本框的调整与格式设置

1、文本框的调整

1)、师生互动:

a、老师发觉同学们都在很乐观的尝试新学的操作,那么,你是 很顺当的就完成了操作,还是遇到了一些困难呢?

b、遇到了什么样的困难?

c、你最终解决了么?

d、有没有同学能挂念他解决这个问题呢?

e、没有同学挂念解决老师进行讲解

2)、老师讲授:接下来老师给你们提问题。

3)、打开文本框操作中转变字体大小、转变文本框大小、移动文本框练习的 WORD 文档(见下),请同学上台操作。(时间不够此部分老师演示)

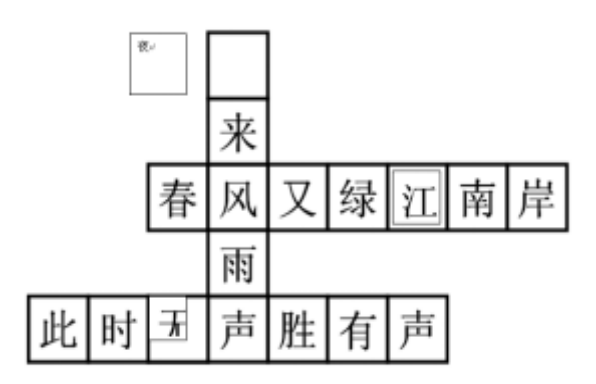

4)老师讲授:这些关于文本框大小、移动、字体变化的操作都 是我们对它的调整。(板书:调整)

设计意图:预设同学在使用文本框时会遇到的问题,将它们直接呈现在同学面前,通过同学叙述解决方法和老师讲解结合起来, 完成文本框调整学问点的学习。

2、文本框的格式设置

1)、提问:同学们有没有消灭这种状况?这个黑色的小边框有没 有方法去掉呢?同学们先来试一试!(上图中,"江"字的位置)

2)、同学操作并汇报方法

3)、老师讲授及演示:双击文本框边框,在弹出的"设置文本框 格式" 的对话框中可以进行背景颜色和边框线条的转变。(板书:格式 设置)把握了这个操作不仅可以去掉黑色边框,同样可以把你的文 本框变得即秀丽又有共性。

4)、课件出示:进行了格式设置的共性文本框

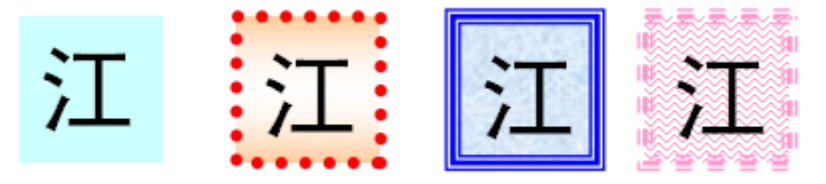

5)、同学尝试操作:对文本框的格式进行共性设置

设计意图:从去掉黑色边框的"小处"入手,提示同学举一反三, 不仅可以"去掉",也可以通过转变线形、线条和填充背景颜色,让 同学了解文本框不仅是一个简洁的写字的框,同样可以通过共性设 置,变得秀丽又有特色。

四、巩固练习

活动4【活动】练习拓展

1、老师讲授:在学习了新学问的同时,填字玩耍也已经完成了, 对比你最开头填写的状况,信任每位同学都看到了自己的进步。接 下来我们运用学习的学问来完成一个新的任务"我给商店挂招牌"

2、老师出示任务要求:我给大家供应了4座不同的商店(课件 出示商店),同学们选择自己宠爱的,给它想一个即与你的商品有关, 又比较特殊的名字,用我们刚刚学习的文本框的相关操作,制作一 个商店的招牌,并将它挂在商店合适的位置。看看谁家的招牌最有 特色,老师将呈现他的作品。我把商店放在桌面上"做个填字玩耍" 文件夹里"我给商店挂招牌"文件夹中。同学们开头操作吧!

3、同学制作

4、作品呈现

# 5、作品评价

设计意图:此拓展任务不仅可以检查同学是否把握了文本框的 插入、位置调整和格式设置,同时也可让同学通过招牌名称的确定 使得任务更具好玩味性,当然同学还能综合运用前面学习过的图片 插入,用图片将自己的商店来进行装饰,使自己的商店更加共性化。

**五、课堂小结:**通过这节课你们学会了什么?

**六、布置作业**:指名同学汇报操作方法文本框的插入。

### 七、板书设计:

第6课丰富多彩文本框

老师演示操作:

菜单栏——插入——文本框——横排(竖排) - —

### 课后反思:

#### 第8周

**课题**: 第7课绘制图形很便捷

**授课时间**:年月日

**课时说明**:一节课

教学目标:

#### 学问与技能

学会运用绘图工具栏绘制简洁的图形。

#### 过程与方法

学会对图形进行移动、缩放、填色操作。

#### 情感态度与价值观

学会对图形进行组合和按正确的次序叠放。

教学重点:学会运用绘图工具栏绘制简洁的图形。

教学难点:对图形进行移动、缩放、填色操作。对图形进行组合和按正确的次序叠放。

课型:新授课

教学方法:讲解法、指导法、练习法

学习方式:自主学习·合作学习

**课程资源**:多媒体教室上机

教学过程:

#### 一、前提测评

1)、提问:同学们有没有消灭这种状况?这个黑色的小边框有没 有方法去掉呢?同学们先来试一试!(上图中,"江"字的位置)

2)、同学操作并汇报方法

## 二、导入

(老师呈现 Word 绘制的图片)同学们,你们看老师的这个 Word 文档,上面的图片漂不秀丽? 这是我自己绘制的,那么也就是说 Word 也能够绘制图片, 这节课就让我们来共同学习如何用 Word 绘制简洁的图形。

### 三、教学内容

(一) 生疏绘图工具栏

师:要想在 Word 中绘制图形,我们首先需要就是绘图工具, 在 Word 中,绘制图形所需要的工具,可以在绘图工具栏里找到, 我们利用绘图工具栏上的绘图工具按钮,可以很简洁的画出直线、 矩形、正方形、椭圆、圆等图形,把这些图形奇妙地组合起来, 再配上适当的颜色,也能画出很秀丽的图画。

绘图工具栏平常不显示,我们怎么做绘画工具栏才会消灭呢?(边说边做)

方法:(1)单击菜单栏上的视图,打开"视图(V)"菜单, 将鼠标指针反映向"视图"菜单中的工具栏(T)命令,弹出工具 栏子菜单,其中列出了Word2000供应的全部工具栏。要显示某 个工具栏,只需单击它的栏目名,使其栏名前消灭√;反之,单击 栏名前的√,使√消逝,则可隐蔽这个工具栏。

(2)单击常用工具栏上的"绘图"按钮,绘图工具栏就消灭 在窗中了。

(二)活动:绘制图形

1、范例

我们就从最简洁的如何画一条直线讲起。期望同学们通过画 一条直线 , 归纳出如何在 Word2000 中绘制图形。 以上内容仅为本文档的试下载部分,为可阅读页数的一半内容。如要 下载或阅读全文,请访问:

https://d.book118.com/187166112014006153